# **ICONOCÉ LA APP DE OSDEPYM!**

### ¿Cómo registrarse en la App de OSDEPYM?

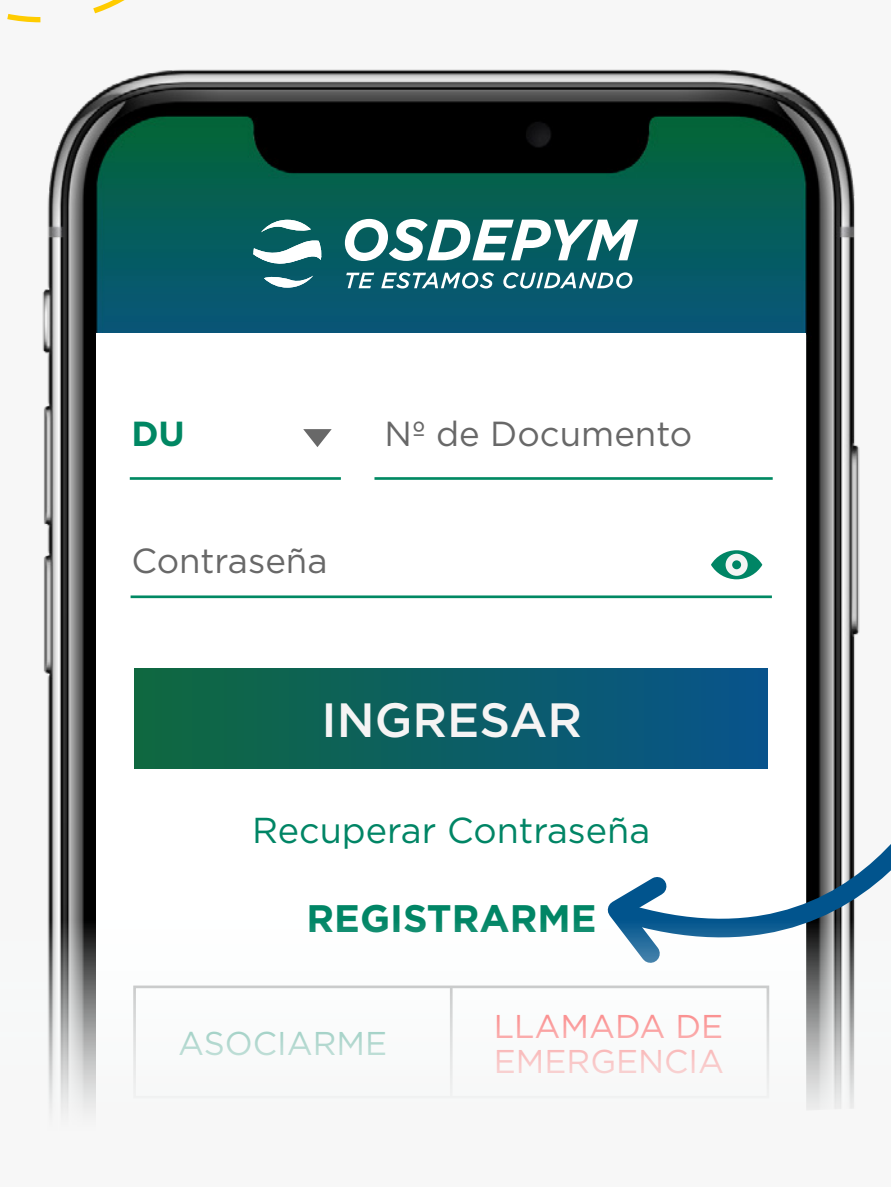

DU

Email

Desde App Store o Google Play, descargá la App de OSDEPYM en tu celular y hacé clic en el botón "REGISTRARME".

OSDED1A

#### **IMPORTANTE:**

Tu número de afiliado, si sos titular, será tu CUIL/CUIT más /00 al final.

OSDEPYM TE ESTAMOS CUIDANDO **Mi Registro** Número de Afiliado (13 dígitos que figuran en la credencial) Nº de afiliado Contraseña Debe tener 8 o más caracteres, al menos Tipo y número de documento 2 números y 2 letras, no puede contener ni tu nombre ni tu apellido. Nº de Documento Contraseña 0 Fecha de nacimiento Confirmar contraseña 0 DD/MM/YYYY Políticas de privacidad Solo se podrá registrar un afiliado por mail. ACEPTAR abcd@xyz.com.ar

Luego de haber registrado cada uno de los datos solicitados, vas a poder ingresar en nuestra App con tu DNI y la contraseña que

hayas elegido.

# ¿Cómo utilizar Dr. OSDEPYM?

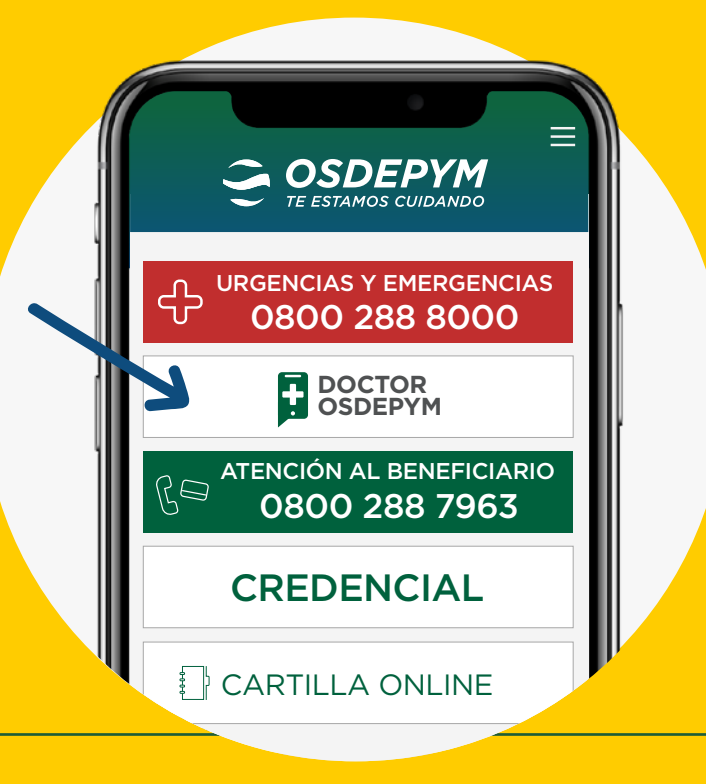

Desde la portada, seleccioná "Dr. OSDEPYM".

Una vez hecho esto, leé con atención cuándo utilizar Dr. OSDEPYM y, si estás de acuerdo, hacé clic en **"ESTOY DE ACUERDO".** 

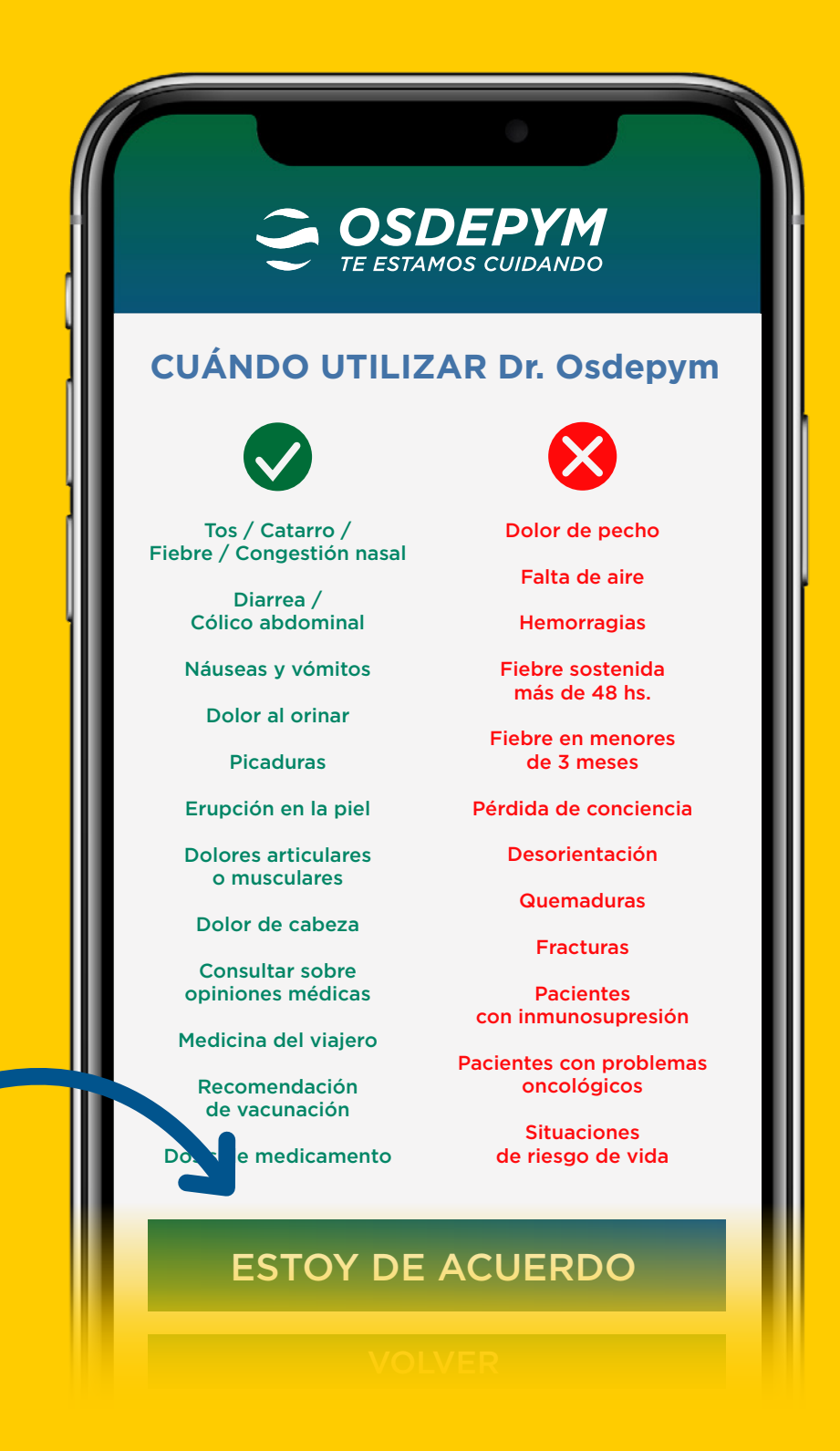

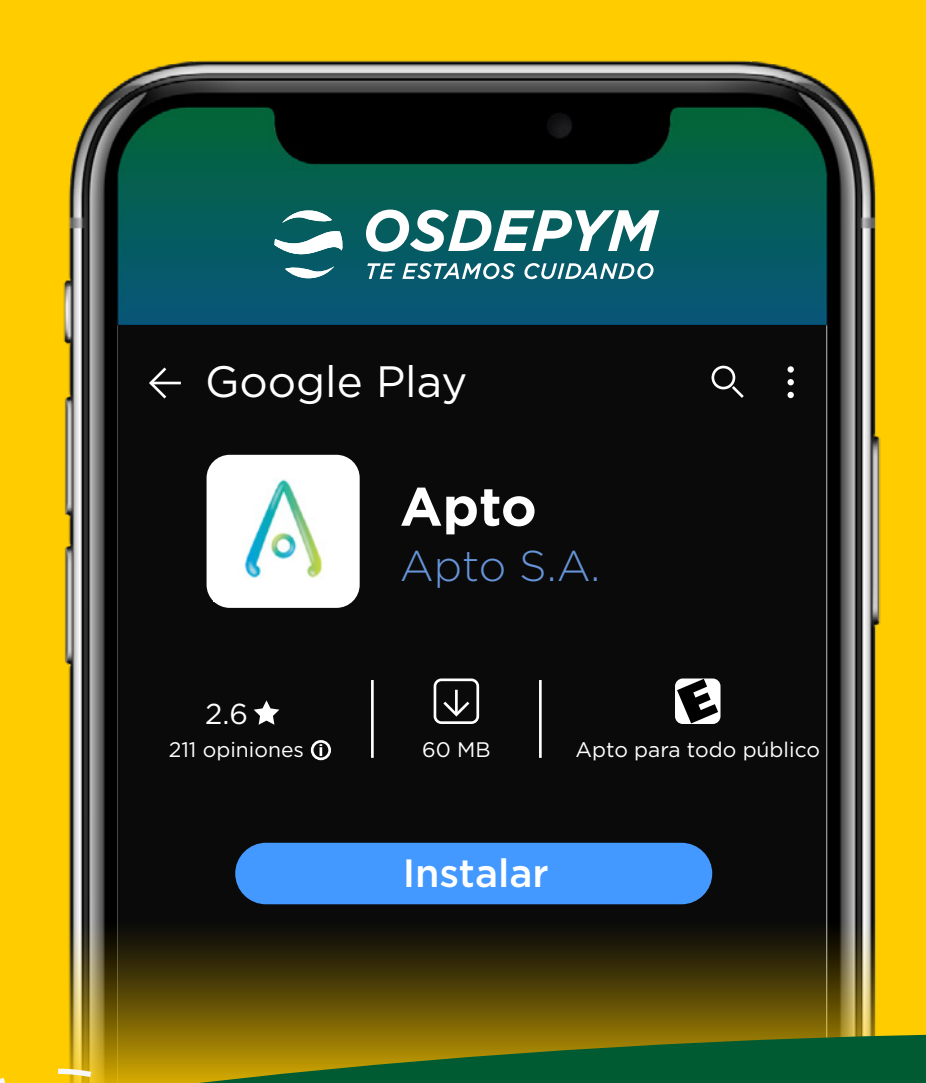

#### Para poder realizar tus consultas con Dr. OSDEPYM, deberás descargar la App "APTO".

La misma App te llevará directamente a App Store o Google Play para que puedas instalarla en tu teléfono móvil de forma fácil y rápida.

### ¿Cómo acceder a la credencial digital?

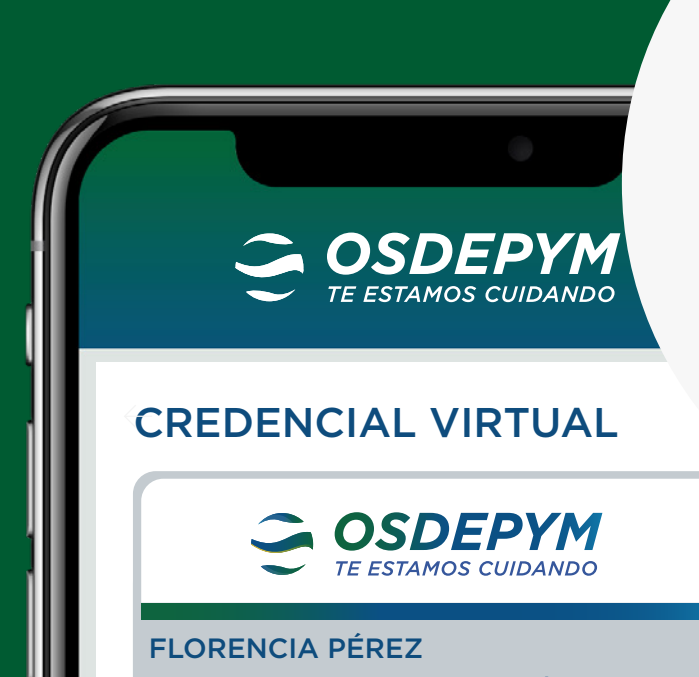

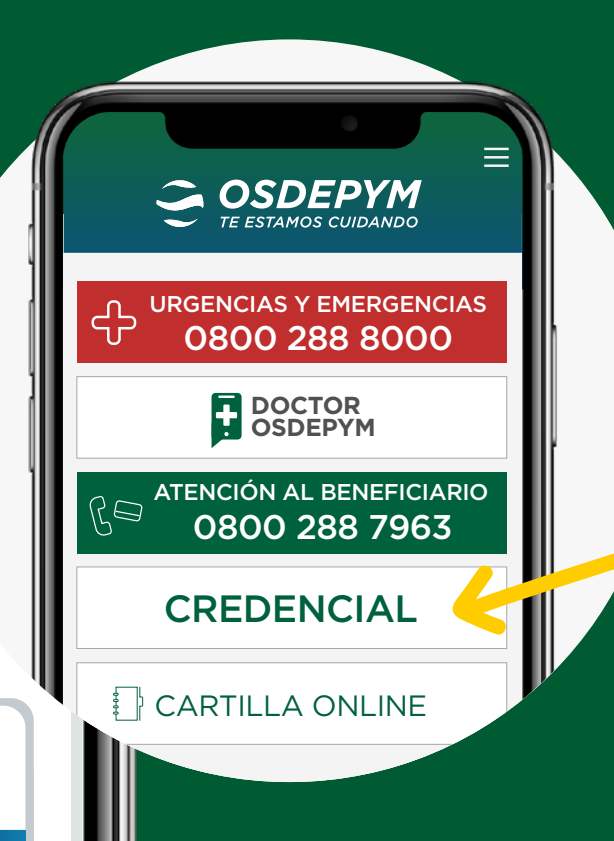

Desde la portada, presioná el botón "Credencial" para visualizar tu credencial junto a un "token": un código de 3 dígitos que te será solicitado por nuestros prestadores para validar tu condición de afiliado.

| Afiliado Nº: 27-30333<br>DNI: 30.333.456<br>Plan P3000<br>Fecha de inicio: 01/07 | :456-0/00<br>:/2016 | O<br>OSDEPYM  |   |
|----------------------------------------------------------------------------------|---------------------|---------------|---|
| токен<br>943                                                                     | Se actuali          | zará en: 2:18 |   |
| Compartir el acces<br>a esta credencial                                          | 0                   | <             | ł |
|                                                                                  |                     |               | l |

También podrás compartir temporalmente tu credencial con cualquier persona de tu confianza y para ello no será necesario que el destinatario cuente con la App instalada en su celular.

# ¿Cómo consultar la cartilla médica?

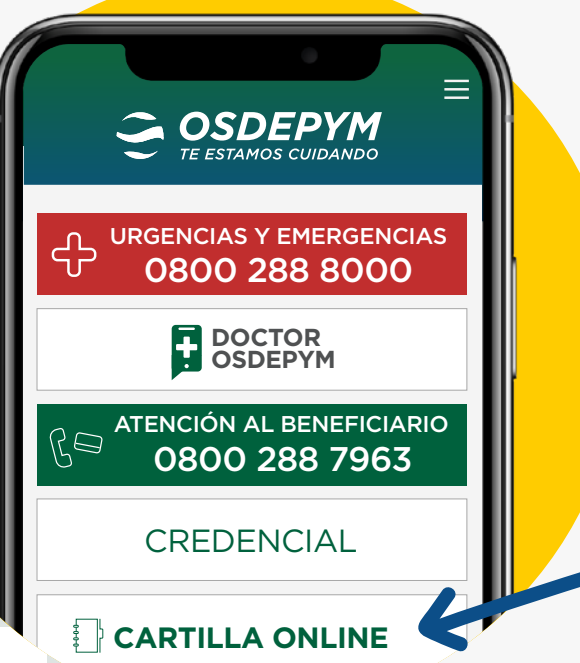

#### Desde la portada, seleccioná "Cartilla **Online**" y buscá el prestador que quieras por especialidad, zona, nombre o cercanía.

<u>OSDEPYM</u> TE ESTAMOS CUIDANDO **BÚSQUEDA DE PRESTADORES** Por especialidad o zona  $\rightarrow$ Por nombre  $\rightarrow$ Por cercanía

También podrás agregar un prestador a la opción "Mi Cartilla". De esta manera, accederás más rápidamente a los prestadores seleccionados como tus favoritos.

### ¿Cómo autorizar una orden médica?

| COSDEP<br>TE ESTAMOS CUIL   | <b>YM</b><br>DANDO |
|-----------------------------|--------------------|
| AUTORIZACIONES              |                    |
| Afiliado<br>Florencia Pérez | •                  |
| Especialidad                |                    |
| Prácticas<br>               | <b>•</b>           |
| Prestación                  |                    |
|                             |                    |

Desde la portada, hacé clic acá para acceder al menú principal y seleccioná la opción "Autorizaciones". Hacé clic en el signo "+", seleccioná el afiliado que corresponda y luego elegí la especialidad y la prestación que necesitás autorizar.

Cuando llegues a este paso, adjuntá la orden médica e indicá el lugar donde vas a realizar la prestación.

Se debe adjuntar: Orden Médica • Estudios Anteriores Se podrá solicitar información

OSDEPYM

Autorizaciones:

Una vez enviada la

TE ESTAMOS CUIDANDO

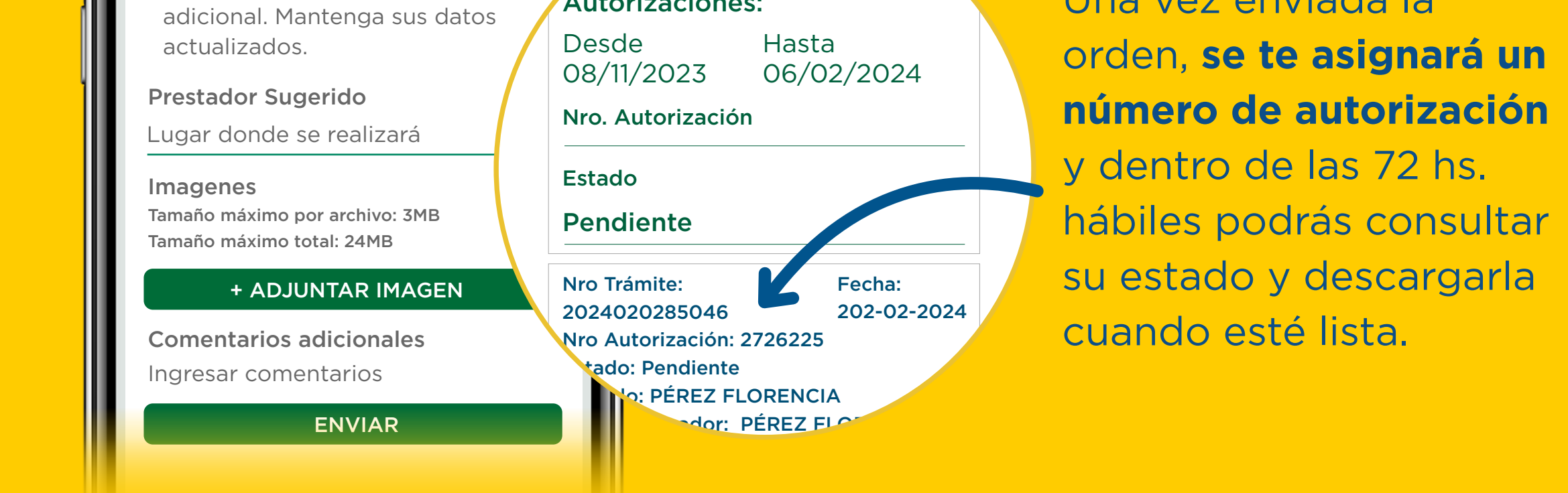

# ¿Cómo acceder a tu cuenta corriente y descargar tu factura?

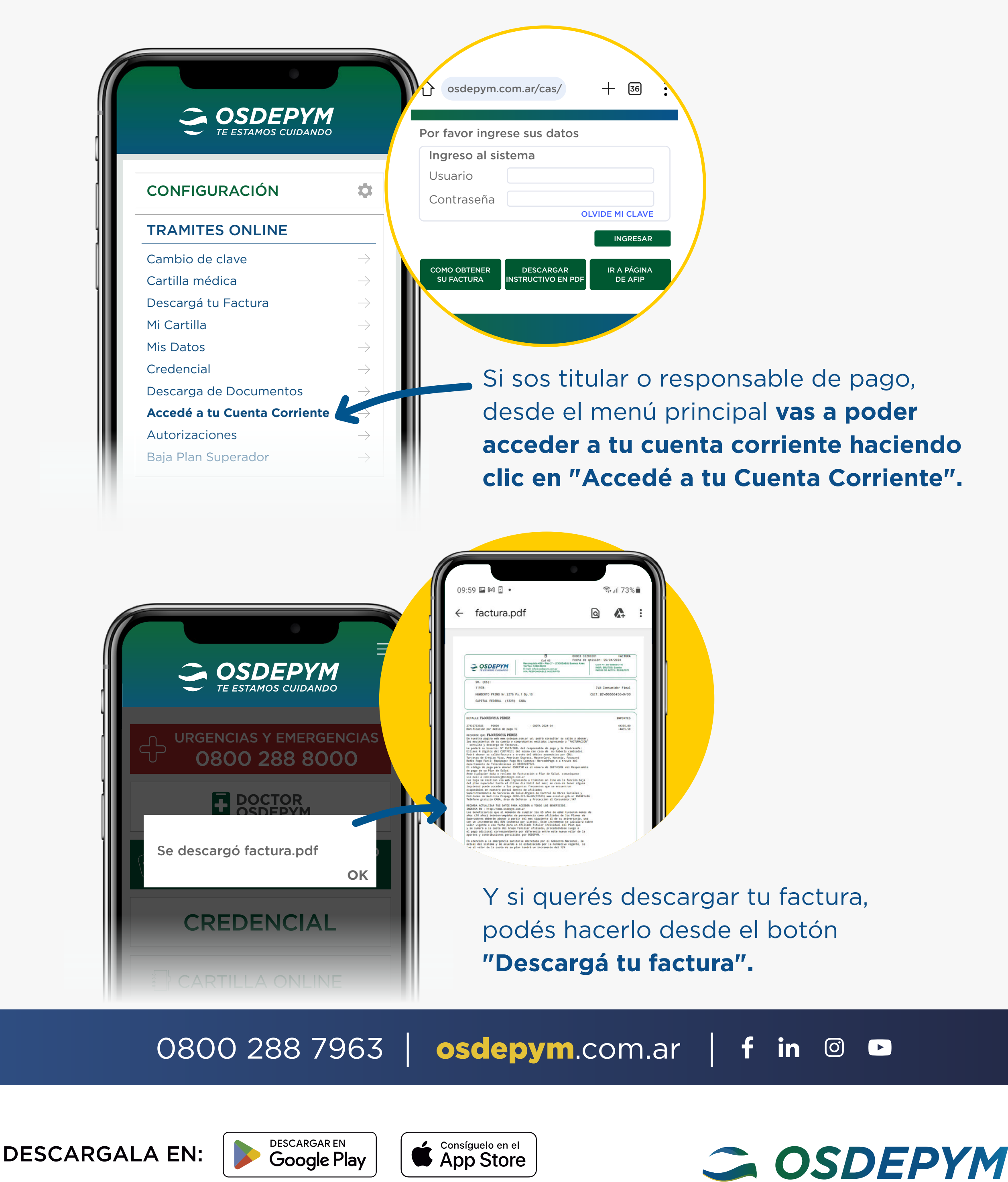

SUPERINTENDENCIA DE SERVICIOS DE SALUD 0800-222-72583 WWW.SSSALUD.GOB.AR RNOS 4-0170-4 / RNEMP 614869

La obra social se reserva el derecho de suspender y/o dejar de prestar servicio de Doctor OSDEPYM, sin aviso y/o acto previo alguno. Esto no generará bajo ninguna circunstancia posibilidad alguna de reclamos a favor del afiliado.